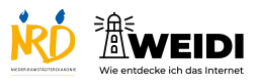

| Schritte                               | Bilder     |
|----------------------------------------|------------|
| Schritt 1                              |            |
| Tippe lang mit dem Finger auf die App, |            |
| die Du in einen Ordner verschieben     |            |
| möchtest.                              |            |
| Jetzt öffnet sich dieses Fenster.      |            |
| Tippe auf "Homebildschirm              |            |
| bearbeiten".                           |            |
| Schritt 2                              |            |
| Die App-Symbole wackeln jetzt.         |            |
| Halte die App und ziehe sie auf eine   |            |
| andere App.                            |            |
| Wenn Du jetzt loslässt, dann wird ein  |            |
| neuer Ordner erstellt.                 |            |
| Schritt 3                              | Fotografie |
| Tippe jetzt auf den neuen Ordner.      |            |
| Wenn Du oben auf die Schrift tippst,   |            |
| kannst Du den Namen ändern.            |            |
| Tippe danach auf die blaue Taste.      |            |
| Schritt 4                              |            |
| Tippe jetzt neben den Ordner.          |            |
| Der Ordner schließt sich.              |            |
| Tippe am Ende oben rechts auf          |            |
| "Fertig".                              |            |

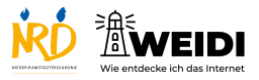

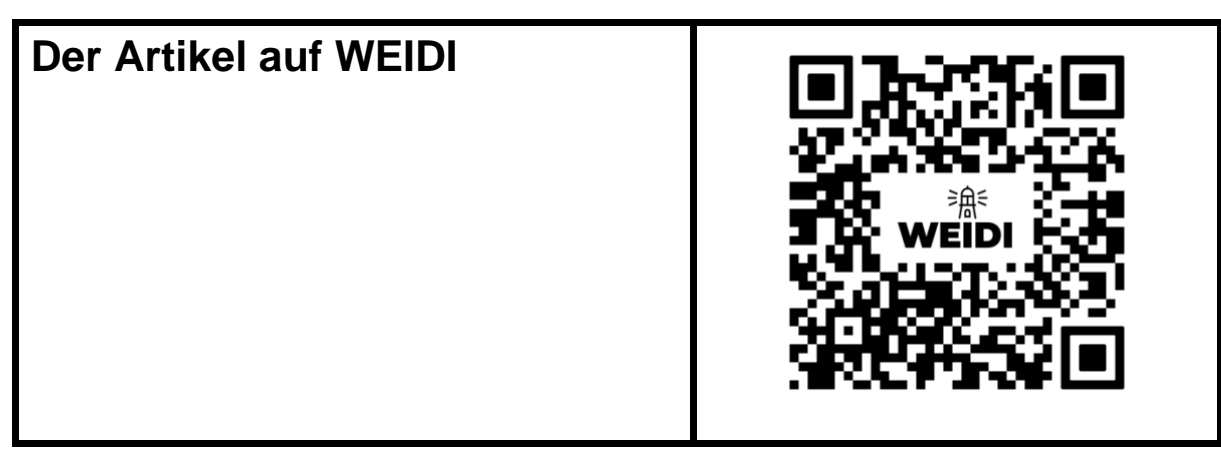